Техническое руководство по проведению (пред)защиты ВКР специальности 09.02.03 «Программирование в компьютерных системах» в 2019-2020 учебном году

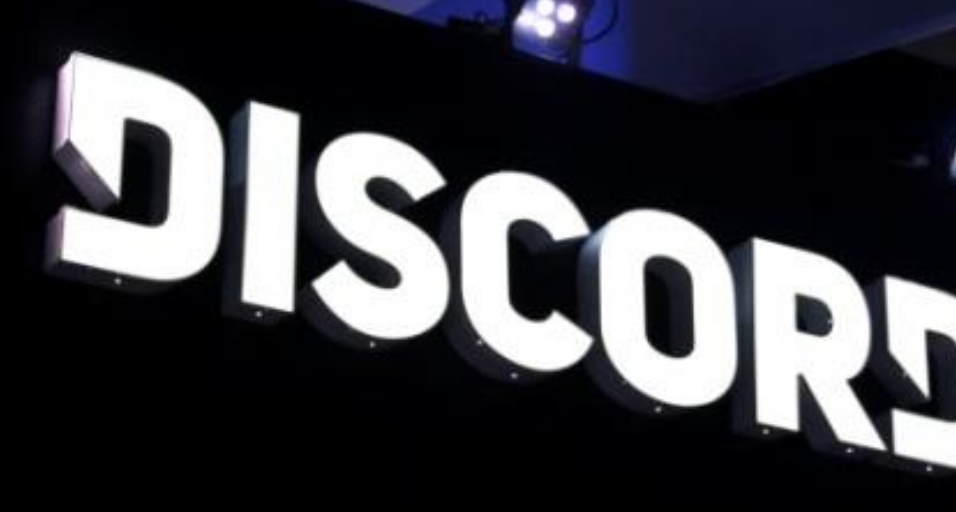

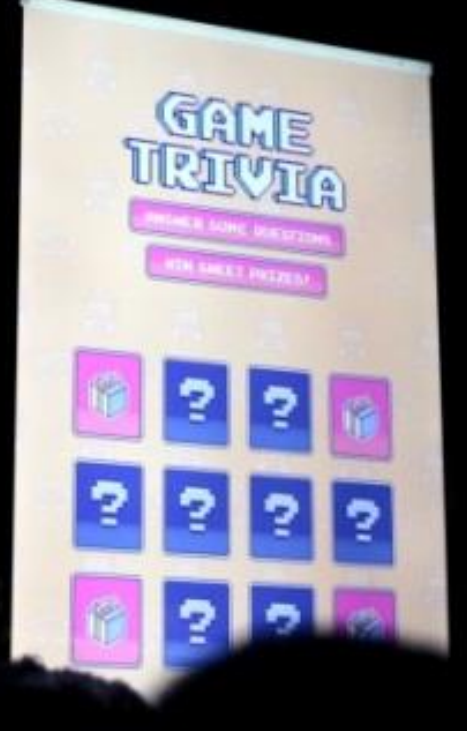

# СОДЕРЖАНИЕ

| РЕГИСТРАЦИЯ В DISCORD                  | 3   |
|----------------------------------------|-----|
| СКАЧАТЬ DISCORD                        | 8   |
| НАСТРАИВАЕМ РЕЖИМ РАЦИИ                | .10 |
| ПОДКЛЮЧЕНИЕ К СЕРВЕРУ (ПРЕД)ЗАЩИТЫ ВКР | .11 |
| ПРЕДВАРИТЕЛЬНЫЕ НАСТРОЙКИ              | .13 |
| КАК НАЧАТЬ/ЗАКОНЧИТЬ ДОКЛАД            | .14 |

## РЕГИСТРАЦИЯ В DISCORD

Для регистрации в программе Discord необходимо пройти по адресу: <u>https://discord.com</u> и загрузившуюся страницу пролистать в самый низ. Там будет видна кнопка «Зарегистрироваться».

| Загрузить<br>Брендинг<br>Nitro | Продайте свою игру<br>Rich Presence<br>Верификация<br>Приложения<br>Документация | Помощь и поддержка<br>Правила<br>Обратная связь<br>Усповия использования<br>Конфиденциальность<br>Безопасность<br>Состояние | О нас<br>Блог<br>Вакансии | Партнёры<br>HypeSquad<br>Для прессы<br>Открытый исходный код |
|--------------------------------|----------------------------------------------------------------------------------|----------------------------------------------------------------------------------------------------|---------------------------|--------------------------------------------------------------|
| отовы поп                      | робовать Disco                                                                   | rd? Это бесплатн                                                                                                    | o!                        | Зарегистрироваться                                           |

Далее следует заполнить форму создания учетной записи, внося данные в соответствующие поля и поставив галочки. Затем нажать кнопку «Продолжить».

| E-MAIL                |            |
|-----------------------|------------|
|                       |            |
|                       |            |
| ИМЯ ПОЛЬЗОВАТЕЛЯ      |            |
|                       |            |
| ПАРОЛЬ                |            |
|                       |            |
|                       |            |
|                       | Продолжить |
| Уже зарегистрированы? |            |

После этого появляется страница, на которой нужно подтвердить регистрацию по телефону или электронной почте.

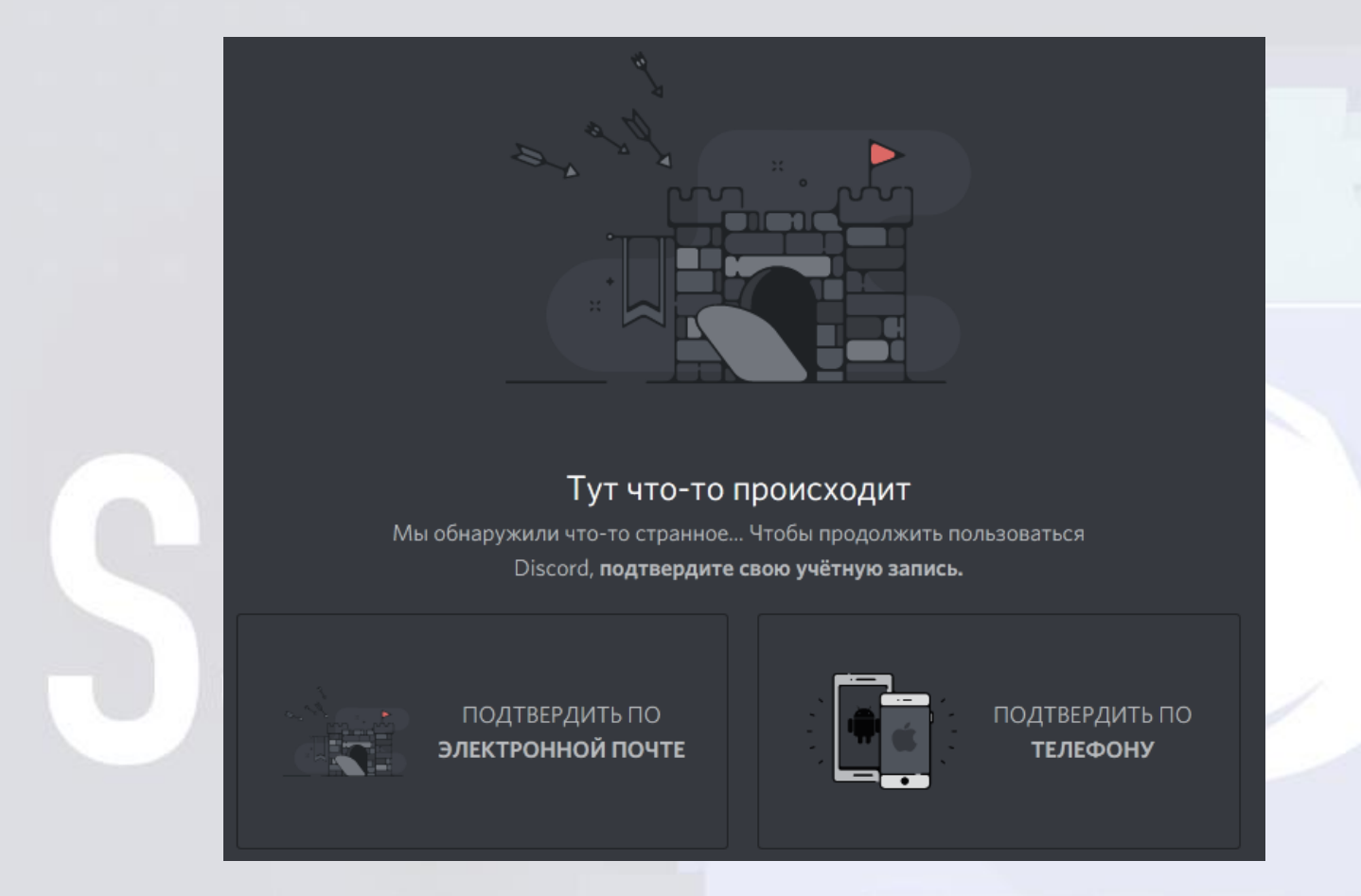

Выбираем понравившийся вариант и выполняем подтверждение регистрации в Discord (в данном случае – по электронной почте).

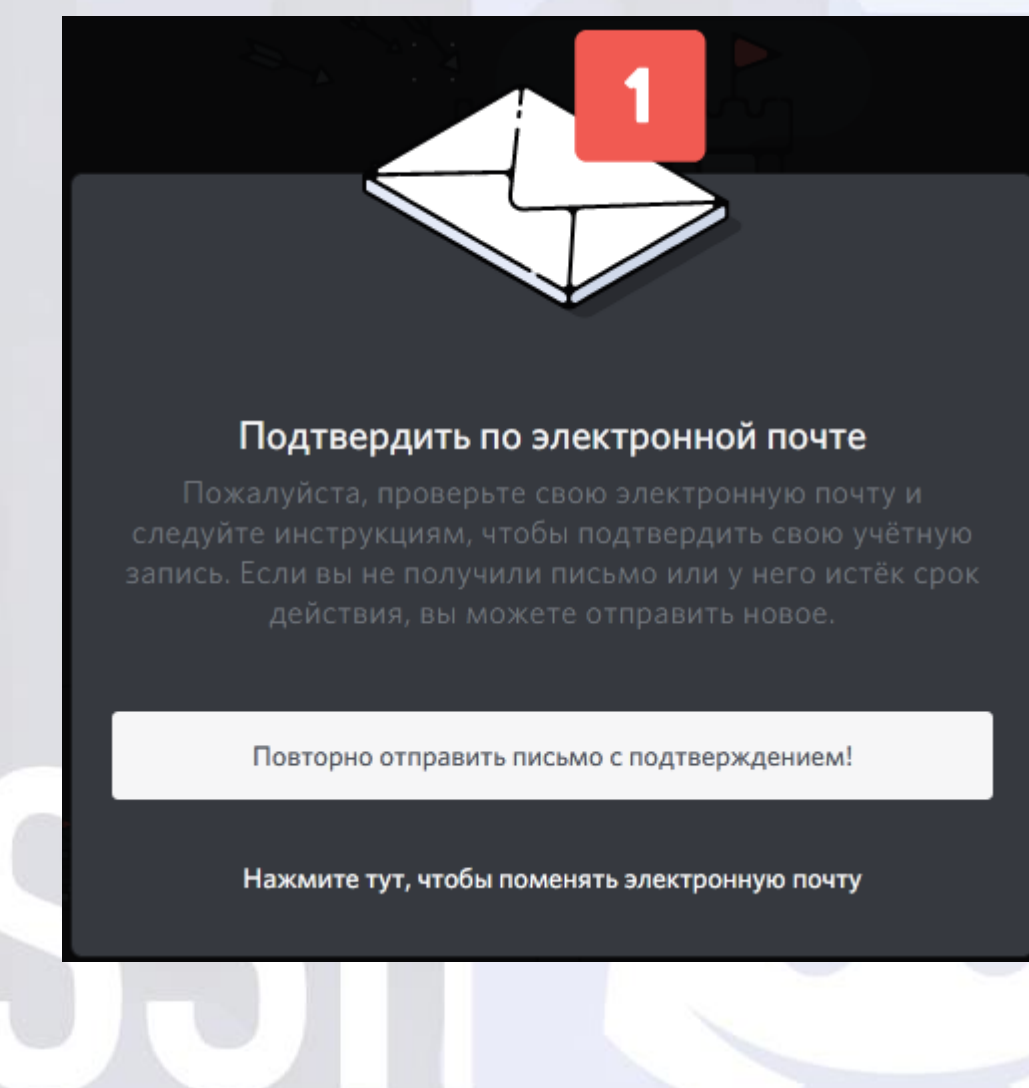

На почтовый адрес, указанный при регистрации придет письмо с просьбой подтвердить e-mail (письмо может прийти как во «Входящие», так и в «Спам»).

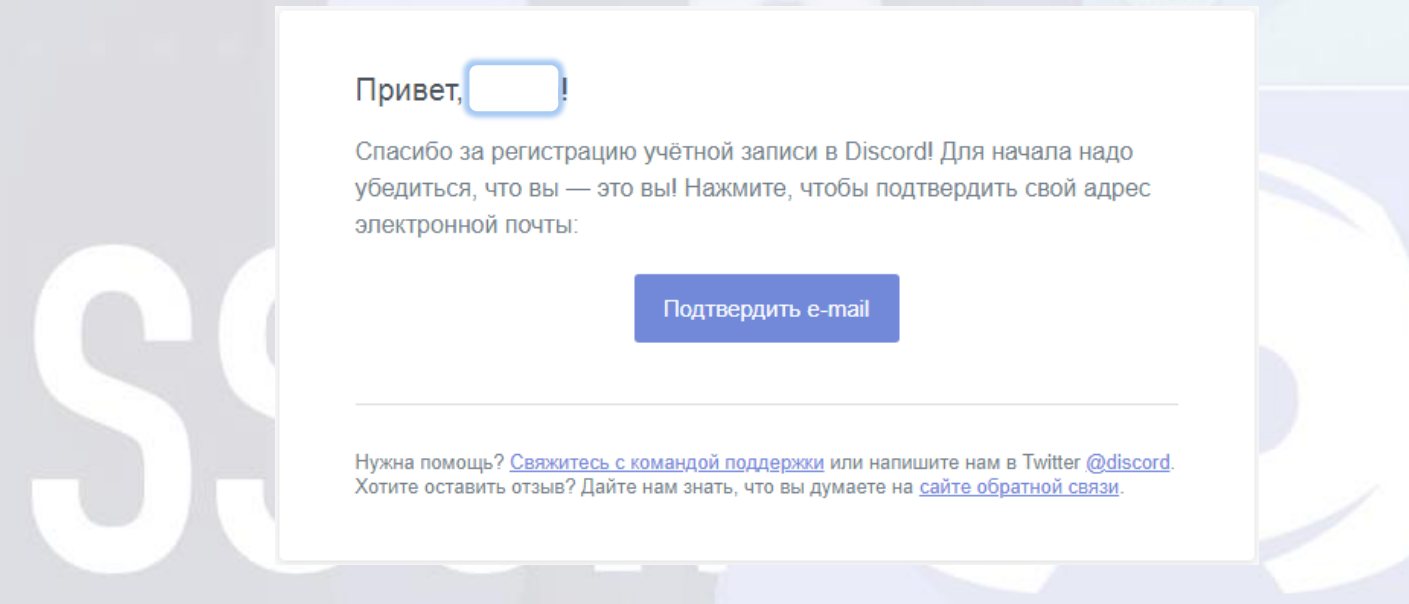

Если все прошло успешно, то останется пройти проверку на «Я не робот» (т.е. была не автоматическая регистрация учетной записи при помощи скрипта, а все действия целенаправленно выполнял человек).

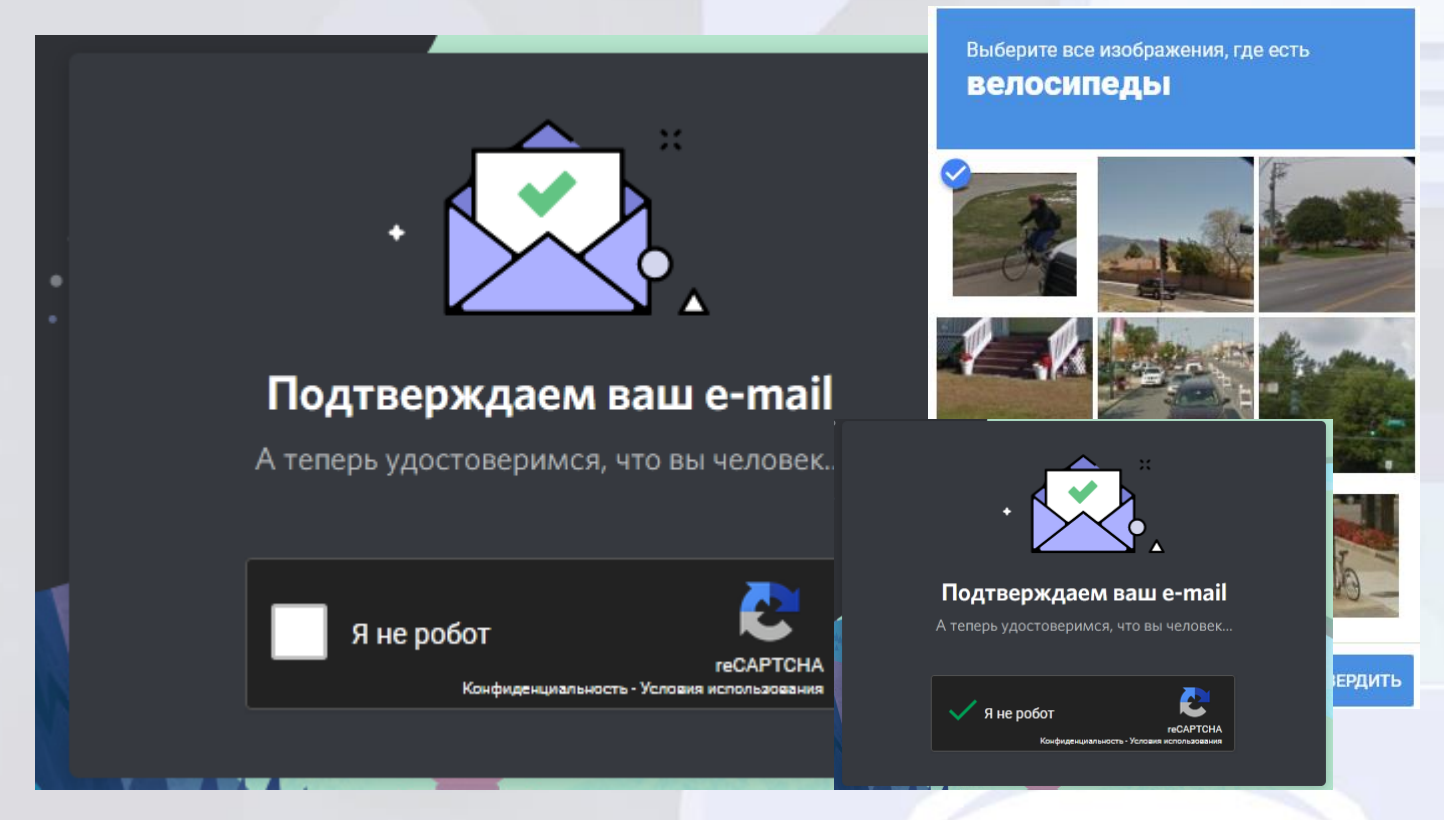

В данном случае была проверка на «велосипеды».

И, о чудо, проверка пройдена!

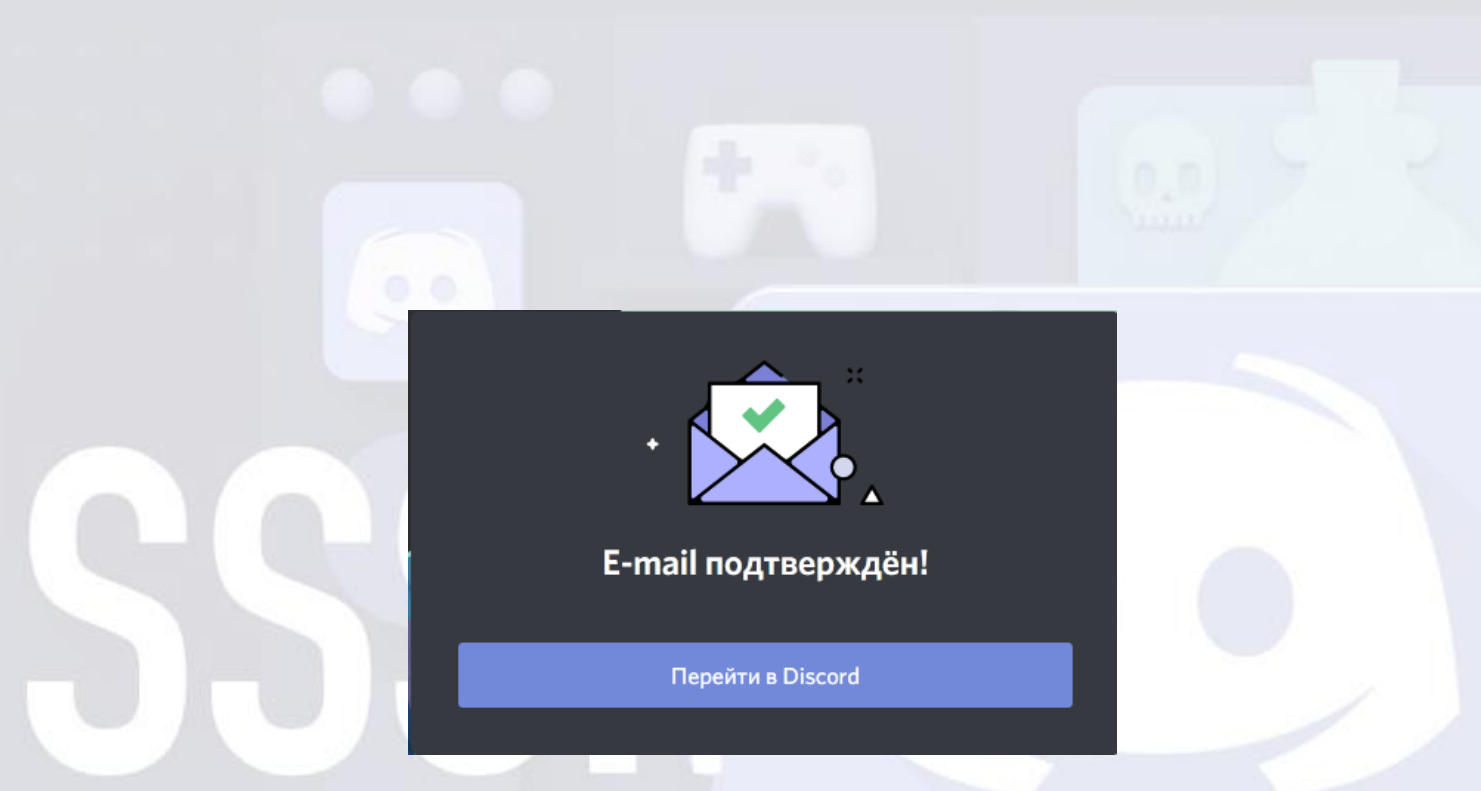

Чтобы перейти в Discord, он должен быть предварительно установлен.

| пустить приложение                                   | <b>—</b>                      |
|------------------------------------------------------|-------------------------------|
| Для открытия этой ссылки требуется приложение        |                               |
| Отправить в:                                         |                               |
| "C:\Users\rispo\AppData\Local\Discord\app            | -0.0.306\Discord.exe"url "%1" |
| Выбор другого приложения                             | В <u>ы</u> брать              |
|                                                      |                               |
|                                                      |                               |
|                                                      |                               |
|                                                      |                               |
|                                                      |                               |
| 📝 За <u>п</u> омнить мой выбор для «discord» ссылок. |                               |
| то может быть изменено в настройках Firefox.         |                               |
|                                                      | Открыть ссылку Отмена         |
|                                                      |                               |

Если Discord не был установлен, то работать в нём все равно будет можно при помощи браузера (хотя будут наложены некоторые ограничения в работе).

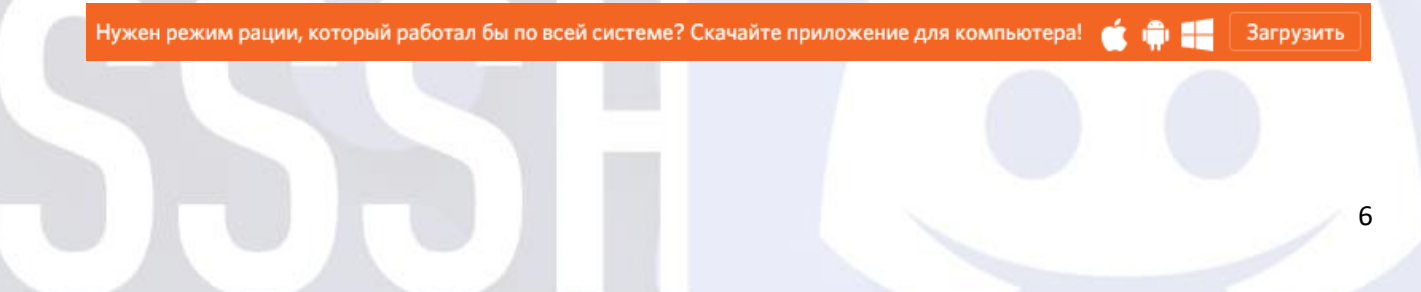

Кстати, «режим рации» нужен для того, чтобы не мешать докладчику (собеседнику) посторонними звуками (например, друзья очень громко позвали вас покататься на качелях, или рыбка очень громко мяукает, ...).

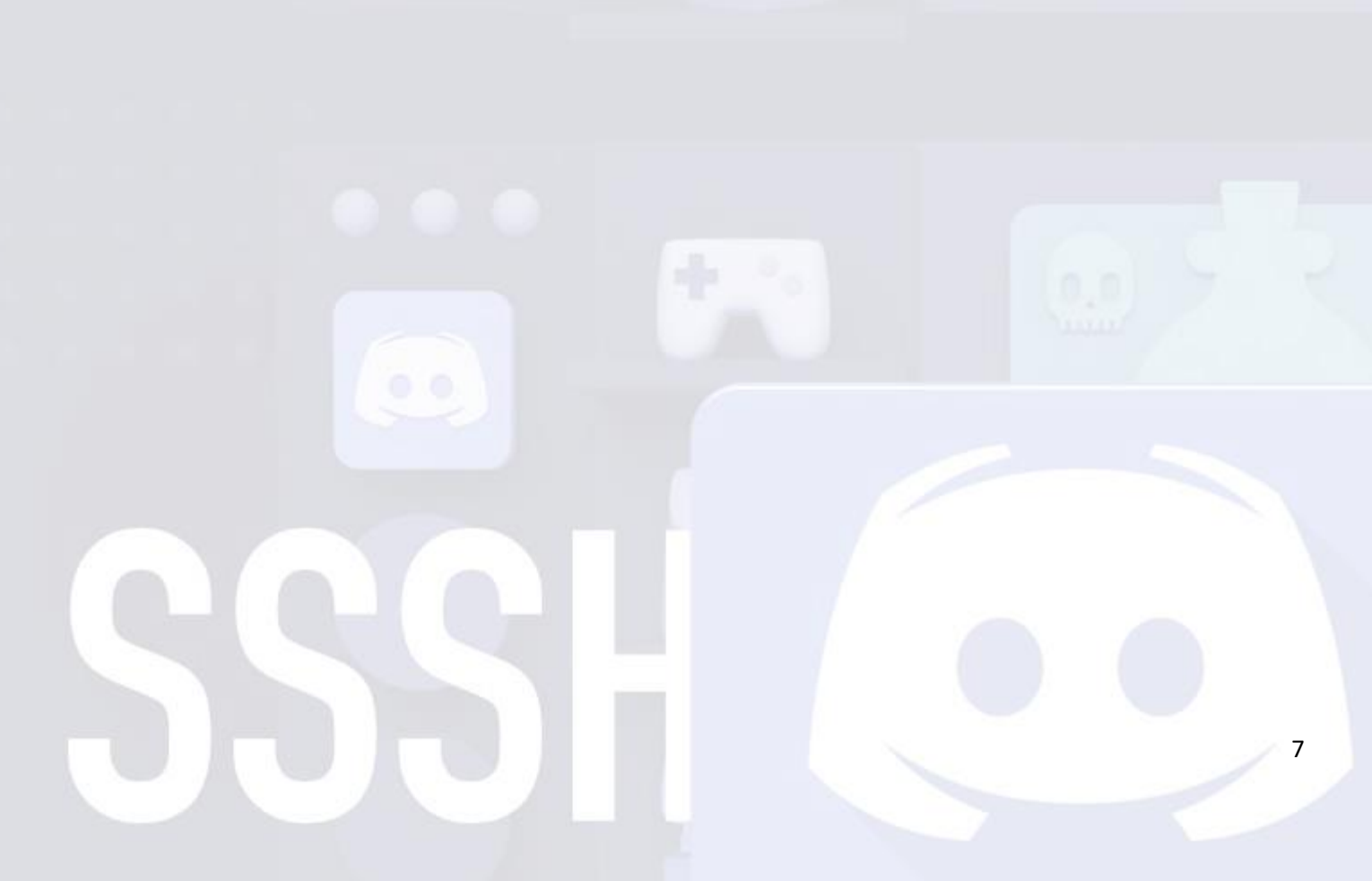

# СКАЧАТЬ DISCORD

Необходимо пройти по адресу: <u>https://discord.com</u> и щелкнуть по кнопке «Загрузить для Windows».

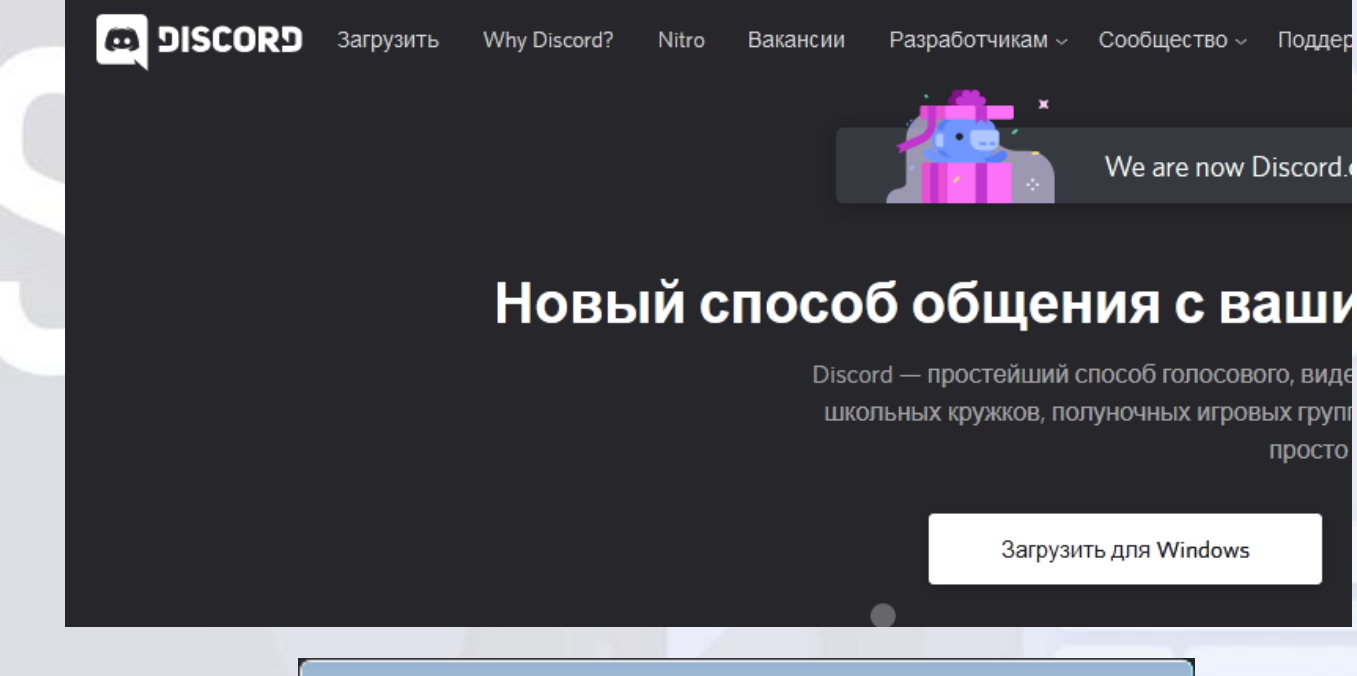

| Открытие «DiscordSetup.exe»       |  |
|-----------------------------------|--|
| Вы собираетесь открыть:           |  |
| DiscordSetup.exe                  |  |
| являющийся: Binary File (59,7 МБ) |  |
| из https://dl.discordapp.net      |  |
| Вы хотите сохранить этот файл?    |  |
| Сохранить файл Отмена             |  |
|                                   |  |

Естественно нужно сохранить файл (скачать его на свой ПК) и запустить установку после скачивания.

Установка проходит в штатном режиме, а после ее окончания запускается (открывается) сама программа Discord.

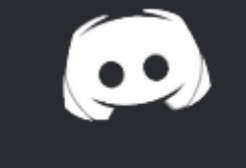

## HOLD TIGHT -- LOADING DISCORD

STARTING

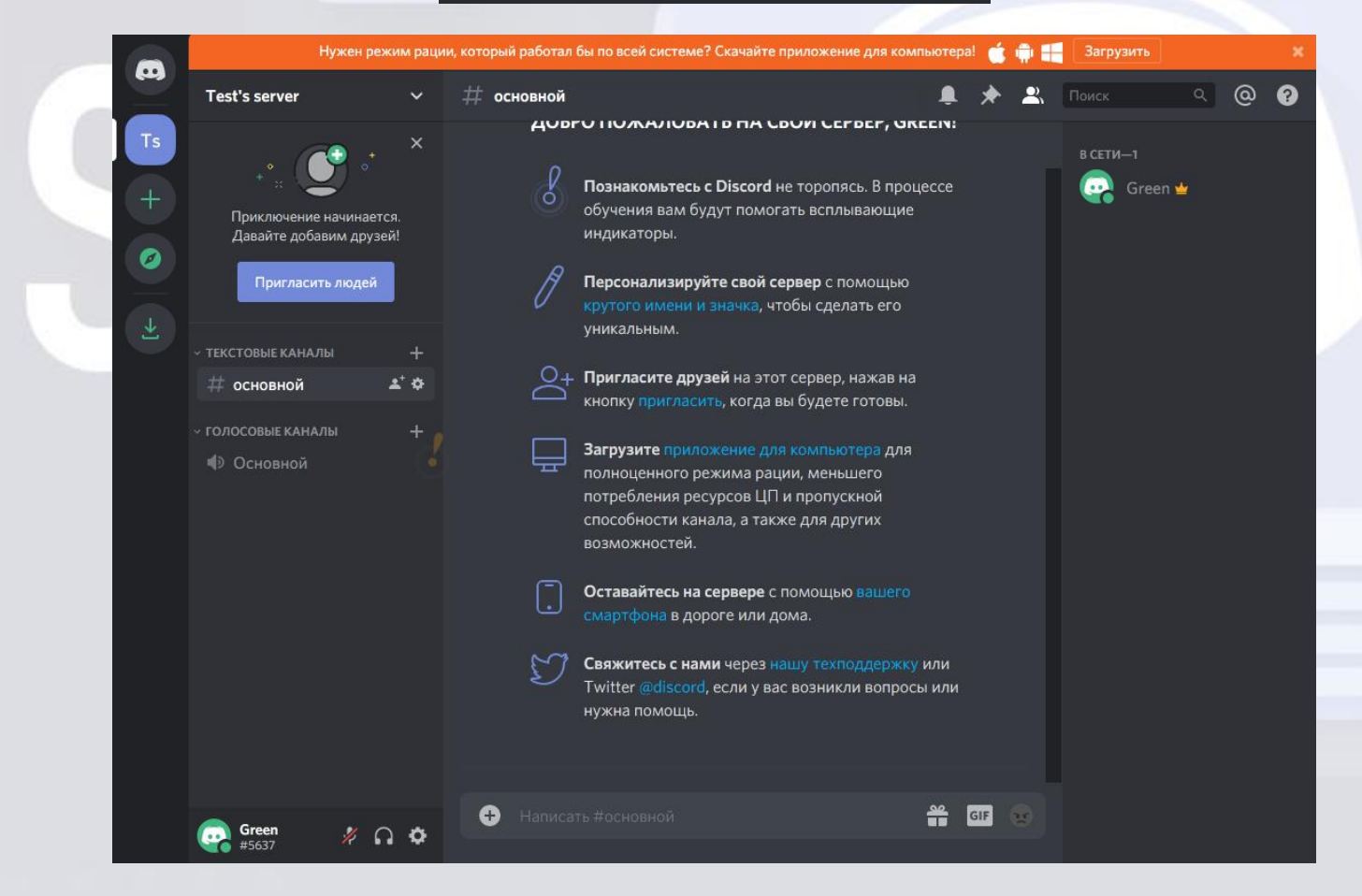

В данном случае картинка Discord взята из браузера, но в реальном приложении все выглядит точно так же.

Чтобы всё открылось именно так, нужно предварительная регистрация в Discord.

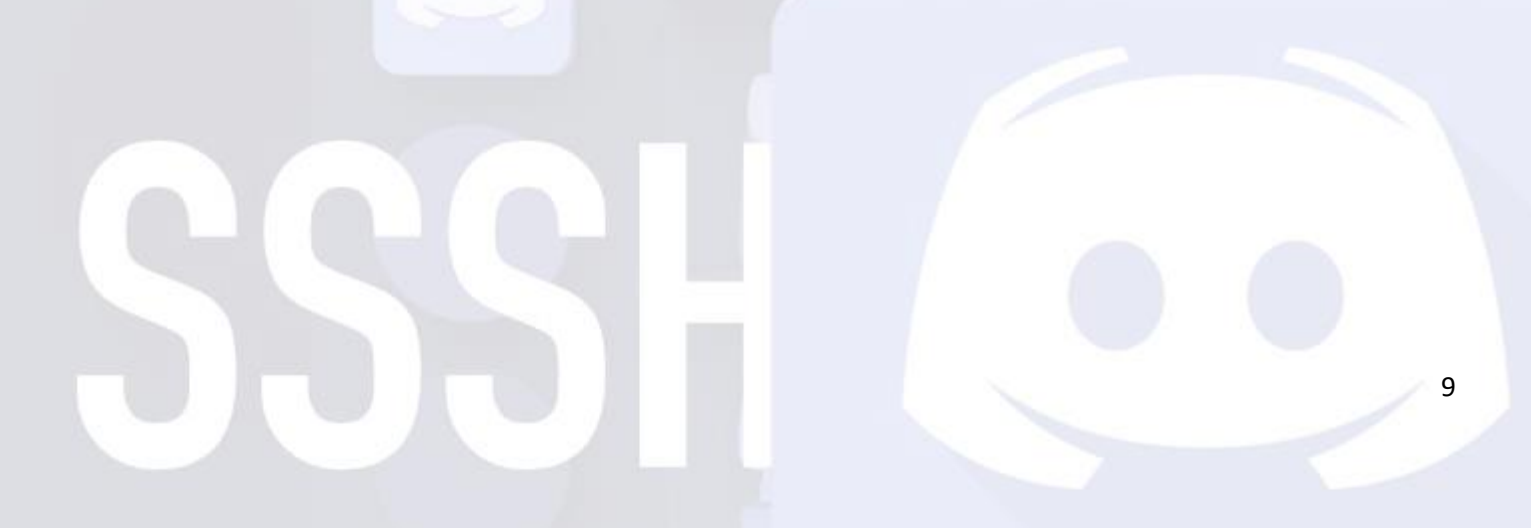

#### НАСТРАИВАЕМ РЕЖИМ РАЦИИ

В левом нижнем углу программы Discord нужно щелкнуть по кнопке «Настройки пользователя» – картинка шестеренки.

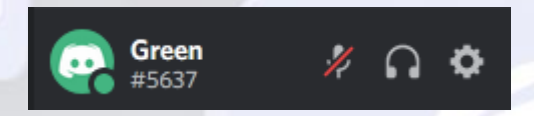

В настройках приложения выбрать «Голос и видео».

| НАСТРОЙКИ ПРИЛОЖЕНИЯ |
|----------------------|
| Голос и видео        |
| Оверлей              |
| Уведомления          |
| Горячие клавиши      |

Ставим галочку на «Режим рации» и задаем сочетание клавиш, при удержании которых наш микрофон будет работать (в данном случае – при удержании клавиши Ctrl).

| НАСТРОЙКИ ГОЛОСА                                                                                     |                                                |
|----------------------------------------------------------------------------------------------------|------------------------------------------------|
| УСТРОЙСТВО ВВОДА                                                                                     | УСТРОЙСТВО ВЫВОДА                              |
| Default                                                                                              | Динамики (Realtek High Definition Audio $\vee$ |
| ГРОМКОСТЬ МИКРОФОНА                                                                                  | ГРОМКОСТЬ ЗВУКА                                |
| ПРОВЕРКА МИКРОФОНА<br>Проблемы с микрофоном? Начните проверку и скаж<br>воспроизведём.<br>Давайте пр | ите какую-нибудь ерунду — а мы её тут же       |
| РЕЖИМ ВВОДА                                                                                          |                                                |
| Активация по голосу                                                                                  |                                                |
| 🖌 Режим рации                                                                                        |                                                |
| СОЧЕТАНИЕ КЛАВИШ                                                                                     | ЗАДЕРЖКА ОТКЛЮЧЕНИЯ В РЕЖИМЕ РАЦИИ             |
| CTRL                                                                                                 |                                                |

Обязательно нужна предварительная «настройка голоса» – настроить устройство ввода и устройство вывода (чтобы вы слышали и вас было слышно).

## ПОДКЛЮЧЕНИЕ К СЕРВЕРУ (ПРЕД)ЗАЩИТЫ ВКР

В установленной программе Discord необходимо подключиться к серверу (пред)защиты ВКР по адресу: <u>https://discord.gg/nvZGrqQ</u>

Данная ссылка действительна только для выпускников специальности 09.02.03 Программирование в компьютерных системах.

Для чего слева внизу данной программы находим изображение «плюс» и жмем его.

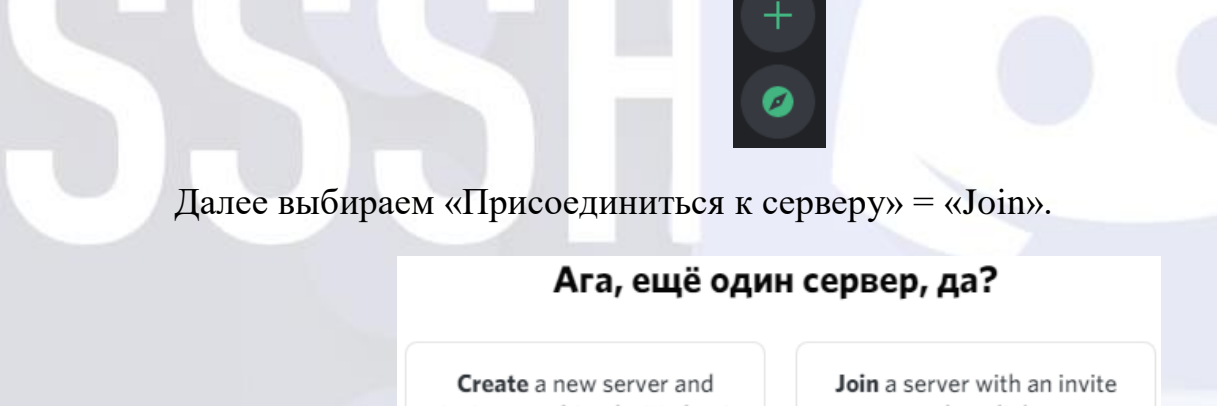

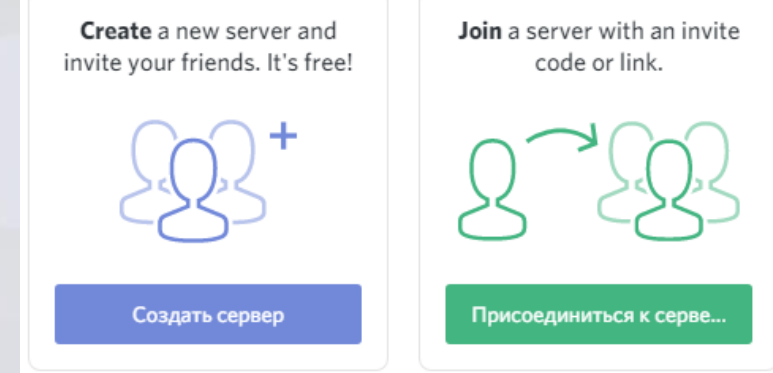

Копируем ссылку-приглашение и нажимаем «Вступить».

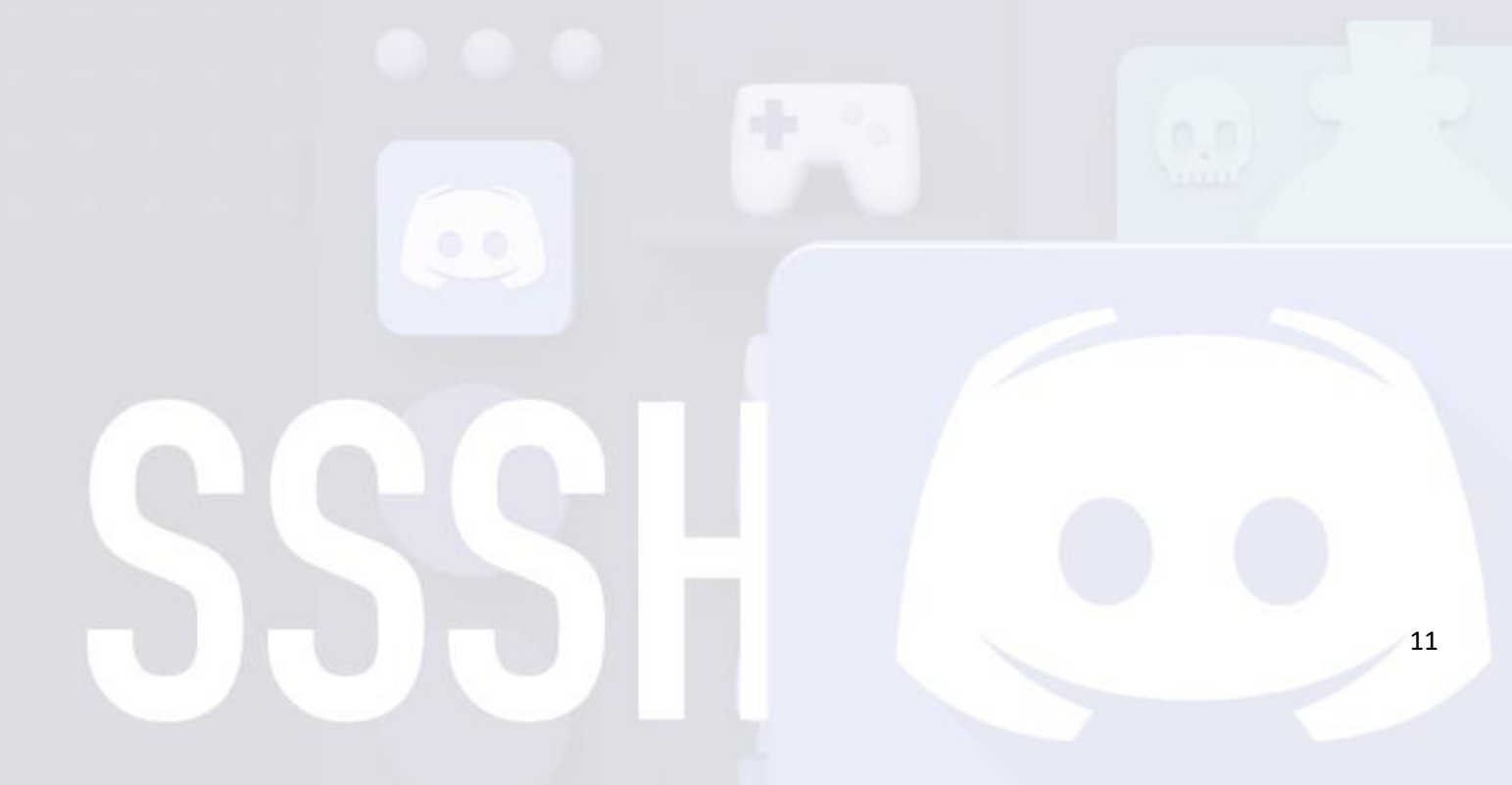

#### ПРИСОЕДИНИТЬСЯ К СЕРВЕРУ

Введите приглашение, чтобы присоединиться к существующему серверу. Приглашение выглядит примерно так:

> hTKzmak https://discord.gg/hTKzmak https://discord.gg/cool-people

https://discord.gg/nvZGrqQ

Введите приглашение

НАЗАД

Ищете новые серверы? Подключите учётную запись Twitch или YouTube

После присоединения к серверу по ссылке-приглашению осознаем себя в голосовом канале «Приемная», где нужно сделать следующее:

• поменять свой ник на соответствующие паспортные данные «Фамилия Имя»;

Вступить

- дождаться получения прав доступа к голосовому и текстовому каналам;
- получить дальнейшие инструкции.

Предзащита и защита будут проходить удаленно через программу Discord, под видео запись.

Делать доклад с одновременным показом презентации своей работы можно в голосовом канале.

Для удобства докладчика на время выступления допускается переключение микрофона в режим «Активация по голосу». После окончания доклада следует переключить микрофон в «Режим рации».

# ПРЕДВАРИТЕЛЬНЫЕ НАСТРОЙКИ

Следует учитывать, что Discord позволяет отображать в режиме «демонстрации»/«трансляции» только то приложение, которое на данный момент активно и не свернуто на Панели задач.

Discord позволяет транслировать презентацию в полноэкранном режиме, если у докладчика несколько мониторов, на одном из которых презентация находится в полноэкранном режиме, и был выбран именно этот монитор для трансляции.

Альтернативный показ презентации в полноэкранном режиме – выбрать трансляцию Рабочего стола, на нем запустить презентацию и перейти в полноэкранный режим её демонстрации. А для этого нужны некоторые настройки PowerPoint.

| Пока            | з слайдов | Рецензиров | ание Вид      | Универсальный ко     | онвертер докумен | тов            |                     |   |
|-----------------|-----------|------------|---------------|----------------------|------------------|----------------|---------------------|---|
|                 | ÷.        | Ň          | 🛙 Воспроизве  | сти речевое сопров   | ождение          | 🗐 Разрешение:  | Использовать текуще | - |
|                 | <u> </u>  |            | 🕢 Использова  | ть время показа слай | і́дов            | 🗊 Показать на: |                     | * |
| .крыть<br>слайд | времени   | слайдов *  | 🗵 Показать эл | ементы управления і  | проигрывателем   | 🔲 Режим докла  | дчика               |   |
| Настройка       |           |            |               |                      | Мониторы         |                |                     |   |

- вкладка «Показ слайдов», группа «Мониторы»;
- «Показать на»/ «Монитор» (актуально для ноутбуков);
- Выбрать «Основной монитор».

В качестве исключения разрешается делать доклад без перевода презентации в полноэкранный режим.

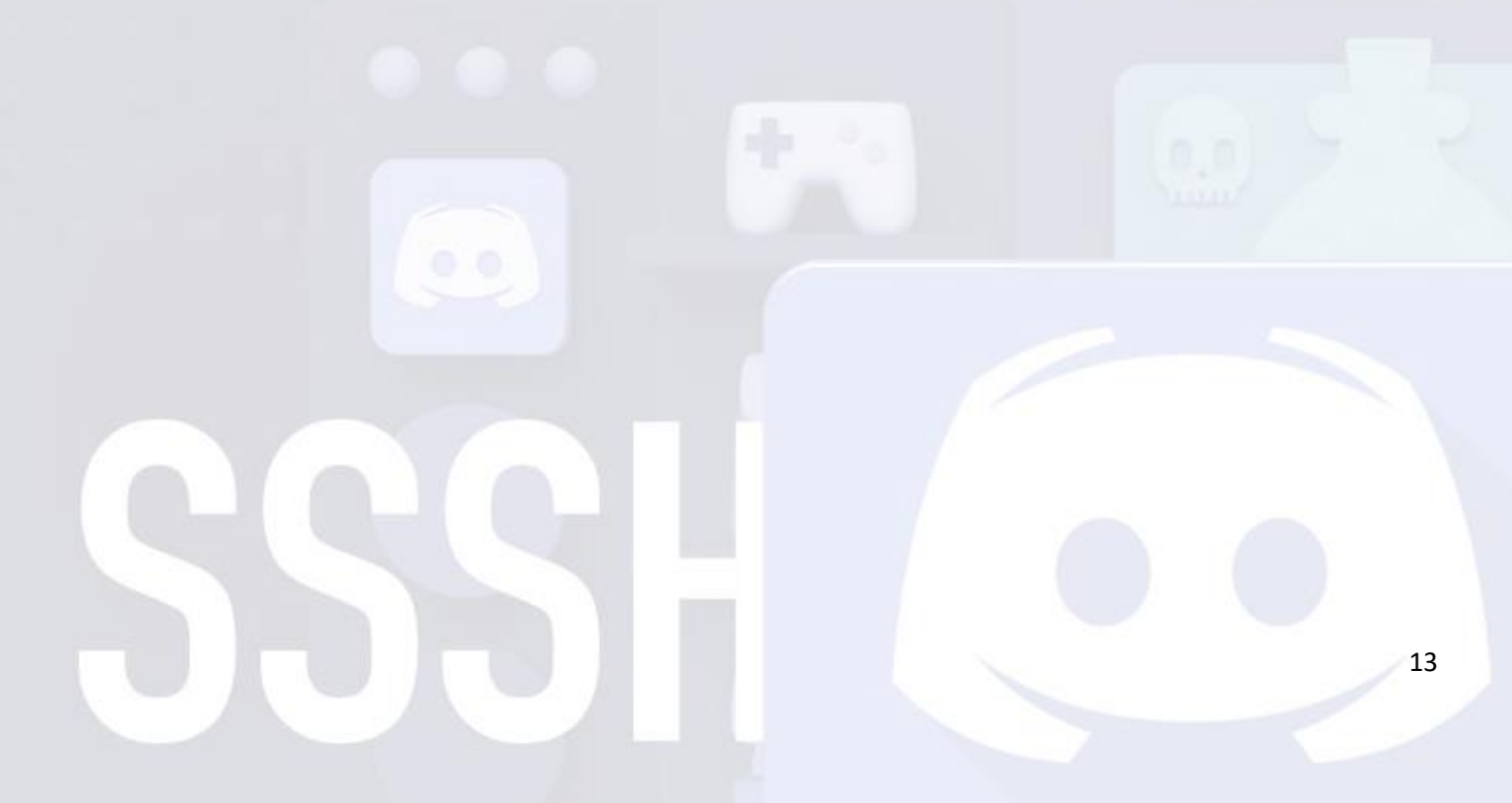

# КАК НАЧАТЬ/ЗАКОНЧИТЬ ДОКЛАД

Для того, чтобы защищать свою ВКР, докладчик должен находиться на нужном сервере в соответствующем голосовом канале.

Слева внизу станут доступны две кнопки – «Видео» и «Screen»:

- «Видео» транслировать изображение через Web-камеру;
- «Screen» транслировать изображение выбранного приложения или экрана (Рабочего стола).

В данном случае, очевидно, требуется нажать кнопку «Screen».

Либо выбираем нужное приложение и нажимаем «Прямой эфир», либо выбираем «Экраны», затем нужный экран и жмем «Прямой эфир».

|                             | ×                                                                                                    |                                                  | ×       |
|-----------------------------|----------------------------------------------------------------------------------------------------|--------------------------------------------------|---------|
| Прямо                       | й эфир                                                                                                    | Прямой эфир                                      |         |
| Выберите конте<br>пригласит | нт для стрима и<br>ге друзей!                                                                                                    | Выберите контент для стрима и пригласите друзей! |         |
| <b>Приложения</b> Экраны    |                                                                                                    | Приложения Экраны                                |         |
|                             |                                                                                                    |                                                  |         |
|                             | #пишем - Discord                                                                                                    | Screen 1                                         |         |
|                             | The values of the Real of Higher Land Harmonic Statements of Higher Land Harmonic Statements of |                                                  |         |
| инструкция для предзащ      | Презентация1 - Microsoft                                                                                                    |                                                  |         |
| Отмена                      | Прямой эфир                                                                                                    | Отмена                                           | ой эфир |

Возле имени пользователя, запустившего «Прямой эфир» сразу появится соответствующая запись красным цветом «В эфире», и этот пользователь сразу поднимется в списке присутствующих на первую позицию.

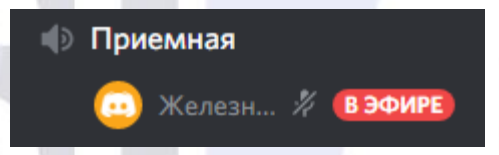

Присоединиться к прямому эфиру можно, сделав двойной щелчок по имени пользователя, начавшего прямой эфир.

Для окончания доклада следует слева внизу нажать кнопку «Screen» и выбрать команду «Прекратить стрим».

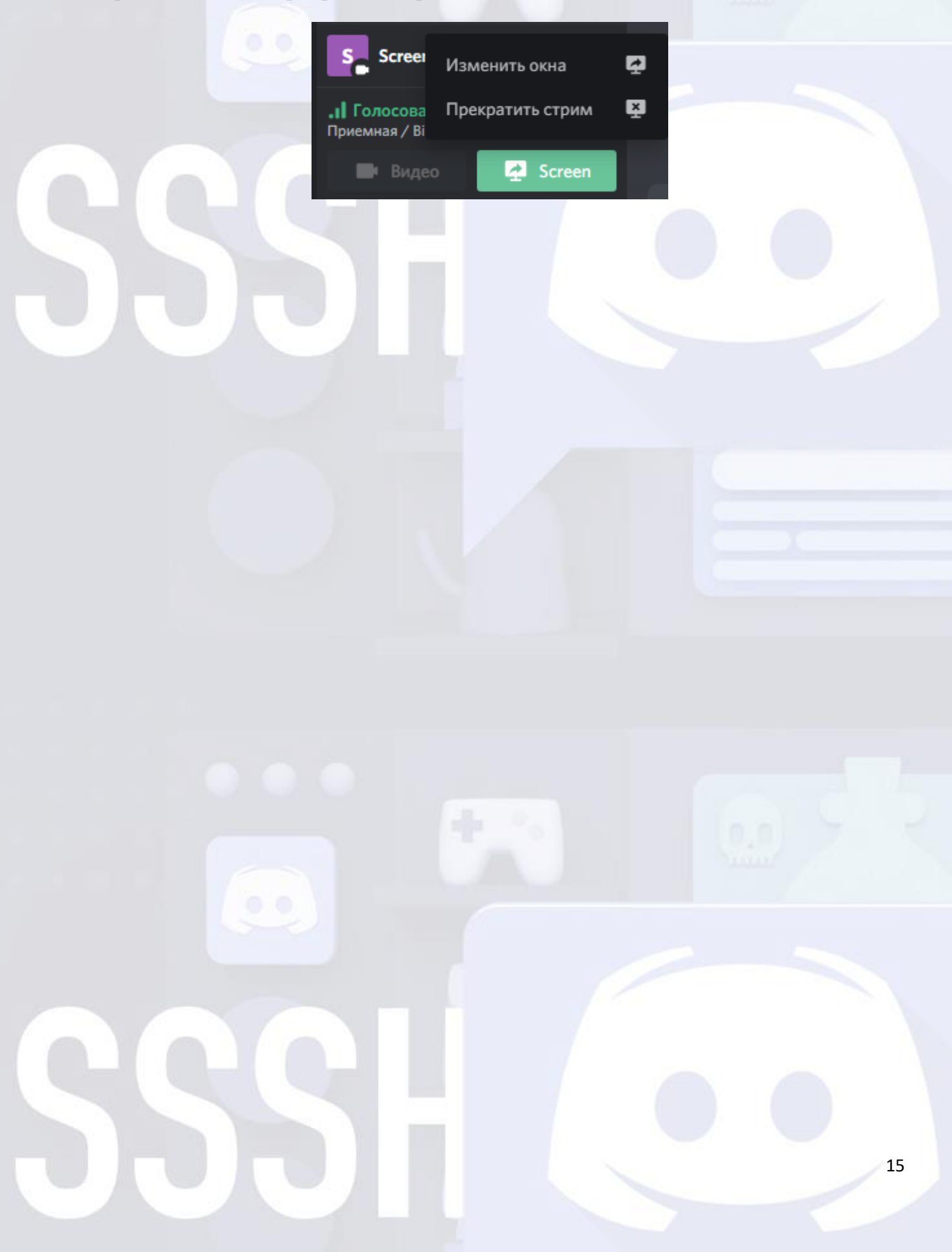